# Felhasználói kézikönyv

### Digitális műholdvevő

# Általános biztonság

#### Figyelem!

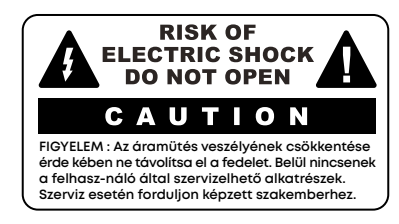

- Mindig tartsa be az útmutatást, hogy elkerülje az esetleges sérülést vagy a készülék megrongálódását.
- Tisztítás előtt húzza ki a vevőt az áramforrásból.
- A vevő külső részének tisztításához kizárólag enyhén nedves anyagot használjon.
- Ne használjon a gyártó által nem ajánlott kiegészítőket, mivel problémát okozhat, és megszűnhet a jótállás.
- Ne helyezze a vevőt instabil helyre (asztal, állvány).
- A vevő leeshet, sérülést okozhat vagy megrongálódhat.
- Ne blokkolja vagy takarja a vevő nyílásait. (Ezek a szellőzést és a túlmelegedés elleni védelmet szolgálják.)
- Ne helyezze a vevőt fűtőtestre, hőforrásra vagy annak közelébe.
- Ne helyezze a vevőt szellőzés nélküli zárt helyre.
- Ne helyezze a vevőt más elektromos készülék tetejére vagy alá.
- A készüléket nem érheti csepegés vagy akármilyen folyadék, és ne kerüljön folyadékkal teli tárgy (váza) közelébe.
- A készüléket kizárólag a címkén jelzett megfelelő áramforrásról működtesse.
- A tápkábelt a dugasz megragadásával és nem a kábel húzásával húzza ki.
- Vezesse úgy a tápkábelt, hogy ne lehessen rálépni, vagy ne szorulhasson be sehova.
  Fordítson figyelmet a csatlakozó kábelekre, és a pontra, ahol kilépnek a készülékből.

- Használjon olyan kimenetet, mely túláram elleni védelmet biztosít, vagy földelve van.
- Ne tartsa a készüléket a következő helyeken, különben problémát okoz:
- ahol túl meleg vagy hideg van.
- ahol magas a páratartalom,
- ahol szélsőséges hőmérséklet van, például: légkondicionáló vagy fűtőnyílás előtt,
- ahol korom vagy por található,
- zárt területeken, ahol a hő nem tud elszabadulni,
- ahol közvetlen napfény éri.
- A kiegészítő védelem érdekében, pl. villámlás idején, vagy amikor a vevőt hosszú ideig, használaton kívül hagyják, húzza ki a falból és szakítsa meg a kapcsolatot a vevő és az antenna között. Ez bizonyos védelmet nyújt a villám vagy túláram által okozott esetleges kár ellen.
- A födugasz számít megszakitó készüléknek.

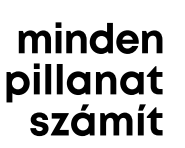

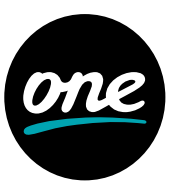

### Szerviz

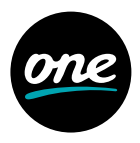

Ne kísérelje meg a vevőkészülék szervizelését, mivel a fedél felnyitásával vagy levételével veszélyes feszültségnek teszi ki magát, és a jótállás érvénytelenné válik. Szervizigény esetén forduljon engedéllyel rendelkező szakemberhez.

### Előlap

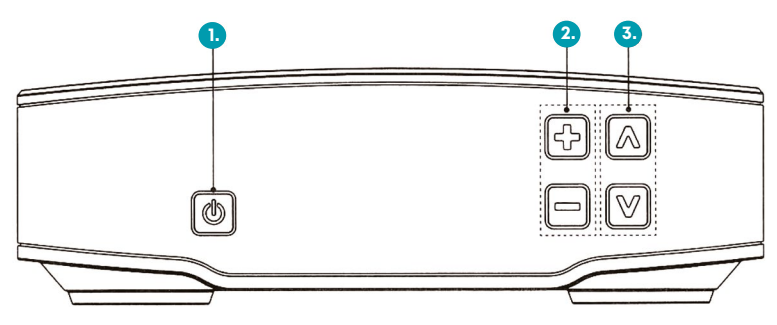

- 1. A készenléti, illetve a működési üzemmód gombja
- 2. Hangerő gombok
- 3. Programváltó gombok

#### Hátlap

![](_page_1_Figure_9.jpeg)

- 1. LNB a műholdvevő antenna kábelének csatlakoztatása
- 2. RJ45 ETHERNET szervizcsatlakozó
- 3. USB-s eszköz csatlakoztatása
- 4. HDMI tévé csatlakoztatása HDMI-kábel segítségével

- 5. Audio
- 6. CVBS
- 7. S/PDIF (OPTICAL) hangrendszer csatlakoztatása S/PDIF-kábel segítségével
- 8. DC 12V 1.5A IN hálózati adapter csatlakozó

#### Megjegyzés

A hátsó panel kinézete előzetes tájékoztatás nélkül változhat.

### Távirányító

![](_page_2_Picture_1.jpeg)

![](_page_2_Figure_2.jpeg)

#### Megjegyzés

- Amikor behelyezi az elemet, kérjük ügyeljen a polaritásra.
- A távirányító kinézete előzetes bejelentés nélkül változhat.

| 1.  | Némítás               | a hang ki-/bekapcsolása                                                                                                    |
|-----|-----------------------|----------------------------------------------------------------------------------------------------|
| 2.  | Készenléti<br>üzemmód | váltás a működési és készenléti<br>üzemmód között                                                                                 |
| 3.  | Számgombok            | csatornaváltás, PIN-kód beírás                                                                                                    |
| 4.  | TV/Rádió              | váltás TV és rádió üzemmód között                                                                                                 |
| 5.  | TEXT                  | váltás teletext és TV üzemmód<br>között                                                                                           |
| 6.  | MEDIA                 | felvett tartalmak megjelenítése                                                                                                   |
| 7.  | GUIDE                 | műsorújság megjelenítése                                                                                                    |
| 8.  | MENU                  | menü megjelenítése                                                                                                    |
| 9.  | i(INFO)               | programinformáció megjelenítése                                                                                                   |
| 10. | Nyílgombok            | kurzor mozgatása fel-le, illetve<br>jobbra-balra                                                                                  |
| 11. | ОК                    | változtatások elfogadása                                                                                                    |
| 12. | VOL                   | hangerő beállítása                                                                                                    |
| 13. | СН                    | programváltás                                                                                                    |
| 14. | EXIT                  | kilépés                                                                                                    |
| 15. | OPT                   | nyelv, felirat, időzített kikapcsolás<br>beállítása                                                                               |
| 16. | BACK                  | visszalépés a menüben                                                                                                    |
| 17. | Színes gombok:        | piros: OSD menü megjelenítése<br>zöld: csatornalista megjelenítése<br>sárga: keresés megjelenítése<br>kék: üzenetek megjelenítése |
| 18. | Record                | aktuális műsor rögzítése                                                                                                    |
| 19. | Pause                 | rögzítés szüneteltetése                                                                                                    |
| 20. | Stop                  | rögzítés leállítása                                                                                                    |
| 21. | REW                   | visszapörgetés                                                                                                    |
| 22. | FF                    | előrepörgetés                                                                                                    |
| 23. | Play                  | lejátszás                                                                                                    |
| 24. | Jump back             | visszapörgetés 30 másodperccel                                                                                                    |
| 25. | AUDIO                 | AUDIO mód változtatása: mono<br>jobb, mono bal, stereo                                                                            |
| 26. | SLEEP                 | automatikus kikapcsolás                                                                                                    |
| 27. | Jump forward          | előrepörgetés 30 másodperccel                                                                                                    |
| 28. | TV/STB                | váltás TV és STB üzemmód között                                                                                                   |
| 29. | SUB-T                 | felirat ki-/bekapcsolása                                                                                                    |
|     |                       |                                                                                                    |

### A készülék üzembe helyezése

![](_page_3_Picture_1.jpeg)

![](_page_3_Picture_2.jpeg)

1. A műholdantenna csatlakoztatásához

Csatlakoztassa a műholdantenna kábelét az LNB-hez.

2. A tévé csatlakoztatásához

Csatlakoztassa a A/V kábelt a vevőhöz.

3. A Digitális audiorendszer csatlakoztatásához Csatlakoztassa az S/PDIF optikai kábelt egy digitális erősítőhöz .

#### Megjegyzés

A hátsó panel kinézete előzetes tájékoztatás nélkül változhat.

#### A menü használata

Nyomja meg a MENÜ gombot a távirányítón. A képernyőn megjelenik a "Főmenü".

- 1. A ▲ / ▼ / ◀ / ► gombokkal az almenükhöz juthat el.
- 2. Nyomja meg az **OK** gombot a menüpont kiválasztásához vagy megerősítéséhez.
- 3. Nyomja meg a **BACK** gombot, hogy visszatérjen az előző menüponthoz.
- 4. A menüből való kilépéshez nyomja meg az EXIT gombot.

![](_page_4_Picture_1.jpeg)

### Könnyű installálás

A rendszer első bekapcsolásakor csak a "Könnyű installálás" menü látszik. A Könnyű installálás segítségével kiválaszthatja a különféle nyelveket, beállíthatja az időt és a csatornakeresést.

#### 1. Nvelv

A menü nyelvének beállítása

- 2. Orszáa
  - Ország kiválasztása

- 4. Képernyőtípus A képernyő illesztési módjának kiválasztása 5. Felbontás
- A video felbontása 6. Keresés Elérhető csatornák keresése

#### 3. TV

A tévé képarányának beállítása

### Alapfunkció

#### 1. A csatorna információs sávja

Amikor adás közben megnyomja az i (INFO) gombot, látható lesz a csatorna információs sávja.

- A csatorna kiválasztásához nyomja meg a A / V gombokat, majd nyomja meg az OK gombot.
- Az előző vagy a következő programinformációhoz nyomia meg a
- · A programinformáció megtekintéséhez nyomja meg újra az i (INFO) gombot.

#### Teletext 2.

A teletext eléréséhez nyomia mea a **TEXT** aombot.

#### Audio & feliratozás 3.

Nyomja meg az AUDIO vagy SUB-T gombot, majd válassza ki a kívánt nyelvet a hangsáv vagy felirat vonatkozásában.

#### 4. Fizetős szolgáltatások (PPV) menü

Itt eav rövid leírást találhat a PPV menü ielentéséről. Információt találhat a rendelt eseményekről, a smartkártya és a set top box sorozatszámáról, valamint a PPV szolgáltatás megrendeléséről.

#### 5. Üzenet menü

Ebben a menüben a szolgáltató által küldött üzeneteket rendezheti és olvashatja. A menüt a kék gombbal érheti el.

![](_page_5_Picture_1.jpeg)

#### Csatornakezelés

#### EPG (Elektronikus program útmutató) képernyő

Az EPG képernyőprogram információt nyújt mindegyik csatorna vonatkozásában, dátum és idő alapján.

#### 1. Az EPG képernyő megtekintése

- Élő csatorna nézése közben nyomja meg a GUIDE gombot.
- A kívánt csatorna eléréséhez használja a / V / V / Bombokat, majd nyomjon OK-t a kiválasztott programra váltáshoz.
- · Használja az i (INFO) gombot a program részletes információjának megtekintéséhez.
- · Használja a SÁRGA gombot a Kulcsszavas programkereséshez.

#### Csatornák listája

Az **OK** gombnak adás közbeni megnyomásával megtekintheti a Csatornák listáját. A Csatornák listájának nézetében a ▲ / ▼ gombokkal kiválaszthat egy másik csatornát.

#### Csatornák listájának szerkesztése

Ezekből a menükből megszerkesztheti a kedvenc listákat, blokkolhat, átugorhat, törölhet vagy áttehet egy adott csatornát. A hozzáférés útja: **MENÜ** gomb, **Csatornák listájának szerkesztése, OK, PIN-kód** (alap: 0000).

#### Felvétel

Ha behelyez egy USB-s tárolóeszközt az STB-ba, élő csatornákat rögzíthet vagy játszhat le a készüléken.

#### Programfelvétel

#### 1. Foglalás

A tervezett felvétel a **"Foglalás"** menüben jegyezhető elő. A menüt a **"Fómenü" "GUIDE"** részében találja. Az új foglalás hozzáadásához nyomja meg a **PIROS** gombot, majd válassza ki a részletes opciókat.

#### 2. Instant felvétel

A csatorna nézése közben a felvétel elindításához nyomja meg a **REC** gombot, a leállításhoz nyomja meg a **STOP** gombot.

#### A felvételek lejátszása

- A felvételek a "Felvételek" menüben találhatók a "Főmenü" "MÉDIA" részében.
- A kívánt felvétel kiválasztásához nyomja meg a ▲ / ▼ gombokat, majd a lejátszáshoz nyomja meg az OK gombot.

![](_page_6_Picture_1.jpeg)

#### **CA** rendszer

#### **Time Shift**

A vevő automatikusan és ideiglenesen elmenti a programot az USB-s eszközön, így a néző használhatja a szünet, lejátszás, gyorsan előre, gyorsan vissza, újrajátszás, stb. gombokat, miközben megtekinti az aktuálisan közvetített programot. Amikor megnyomja a << (gyors előre) vagy (Szünet) gombot, a time shift funkció elindul.

A menük elérését egy intelligens kártya (smartcard) biztosítja, amellyel hozzáférhet a zavart és a Pay-Per-View (fizetős) szolgáltatásokhoz. Helyezze be az intelligens kártyát a vevőkészülékének elülső panelnyílásába (chipes oldalával lefelé). Az intelligens kártya behelyezésével megtekintheti a kapcsolódó információkat.

### A rendszer beállítása

#### Nyelv

Kiválaszthatja a kívánt nyelvet a Menü, Audio vagy Felirat vonatkozásában.

#### ldő

A rendszeridő manuálisan beállítható vagy automatikusan is beállítható a kiválasztott ország alapján.

#### 1. Ébresztési idő

Az STB bekapcsol a menüben beállított időpontban.

2. Alvásidő

Az STB alvási üzemmódra vált a menüben beállított időpontban.

#### Blokkolásvezérlés

#### 1. Csatornablokkolás

Ha bekapcsolja, szüksége van a PIN-kódra, amikor kiválasztja a Csatornák listájának szerkesztésében beállított blokkolt csatornát.

2. Szülői blokkolás

A Szülői blokkolás funkció bekapcsolásával életkoralapú tiltásokat aktiválhat az egyes csatornákra. Az így lezárt csatornák megtekintéséhez jelszó megadása szükséges.

#### 3. Menüblokkolás

Amennyiben ez a funkció be van kapcsolva, PIN-kód megadása szükséges a csatornalista szerkesztéséhez és a rendszerbeállításhoz.

#### 4. PIN kód megváltoztatása

Ebben a menüben megváltoztathatja a PIN-kódot. Eredetileg "0000". Ha elfelejti a kódot, a "Menüblokkolás" ablakkal találkozhat, amikor megpróbál belépni a "Rendszerbeállítások" menüpontba. Ebben az esetben kérjük, vegye fel a kapcsolatot az ügyfélszolgálattal.

![](_page_7_Picture_1.jpeg)

#### AV beállítás

Számos opció közül választhat az input/output jelt illetően.

- TV: Képarány
- Képernyő formátum: a szélek kitöltésének módja
- Felbontás: 1080i, 720p, 576p
- NV kimenet: Ha a SCART támogatja az RGB vezérlést, válassza az "NV-RGB" beállítást. Máskülönben válassza az "A/V-CVBS" beállítást
- HDMI Audio: PCM, Dolby Digital

#### OSD beállítás

A felhasználói interfészek specifikációit, állíthatja be, pl.: menü átláthatóság.

#### Média beállítás

Elvégezheti a beállításokat a felvétel, Időváltás és az USB-s eszköz opciók vonatkozásában.

#### USB-s eszköz biztonságos eltávolítása

Mielőtt eltávolítja a vevőből az USB-s tárolóeszközt, menjen végig a menün a készülék védelme érdekében.

#### Szoftverfrissítés

A szoftver letöltése OTA-n keresztül (Over The Air) vagy USB-kapcsolattal történhet.

#### Gyári Reset

Csak abban az esetben alkalmazza ezt az opciót, ha ismételten el kell indítani a Könnyű installációt. Amennyiben a Gyári Reset funkciót használja, minden előzőleg beállított adat és csatorna törlésre kerül és az alapértelmezett beállítások kerülnek érvénybe.

#### Rendszerinformáció

A rendszerinformációt mutatja: modell neve, S/W, H/W, töltési verzió, stb.

#### Problémamegoldás

| PROBLÉMA                                             | MEGOLDÁS                                                                                                    |
|------------------------------------------------------|----------------------------------------------------------------------------------------------------|
| Nincs kijelzési LED az elülső<br>panelen. Nincs áram | Kábel helyes csatlakoztatása.                                                                                                    |
| Nincs kép                                            | Győződjön meg az STB bekapcsolásáról.<br>Ellenőrizze a csatlakozást, és korrigáljon.<br>Ellenőrizze a csatorna- és videokimenetet, és korrigáljon.                                             |
| Gyenge képminőség                                    | Ellenőrizze a jelszintet és az antennakábelt.                                                                                                    |
| Nincs hang                                           | Ellenőrizze a tévé és STB hangerősségét.<br>Ellenőrizze a tévé és STB néma státuszát.<br>Ellenőrizze az audiokábel csatlakozását.                                                              |
| A távirányítás nem működik                           | Irányítsa a távirányítót közvetlenül a vevő felé.<br>Ellenőrizze és cserélje ki az elemeket.<br>Ellenőrizze, hogy semmi sem blokkolja az elülső panelt.                                        |
| A szolgáltatás nem működik,<br>vagy zavar van        | Ellenőrizze, hogy a Közös interfész modul és az intelligens kártya<br>megfelelően vannak beillesztve.<br>Ellenőrizze, hogy az intelligens kártya megfelel-e a kiválasztott<br>szolgáltatáshoz. |
| Elfelejtette a titkos PIN-kódot                      | Tekintse meg a jelen kézikönyv PIN-kód megváltoztatása részét.                                                                                                    |